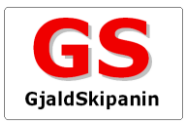

## Inngjaldskortið

Í Netbankanum kanst tú bæði gjalda inngjaldskortið, og samstundis melda sjálvvirkandi gjaldsavtalu til Gjald-Skipanina. Tú kanst eisini biðja peningastovnin avgreiða tað fyri teg.

Hendan vegleiðingin er býtt sundur í tveir partar:

- Síða 1: Gjalding av inngjaldskorti og tilmelding av sjálvvirkandi gjaldsavtalu
- Síða 2: Bert tilmelding av sjálvvirkandi gjaldsavtalu

## Gjalding og tilmelding

Trýst á Inngjaldskort í vinstru síðu, og hendan myndin kemur fram:

| Leita í kreditoryvirliti<br>Leita í kreditoryvirliti | Gjaldsuppl/sing -      |
|------------------------------------------------------|------------------------|
| Rinda av kontu                                       | 1                      |
| Goym í kreditoryvirliti                              | Gjaldast tann 2        |
|                                                      | Send kvittan           |
| Vener Øre                                            | Egin tekstur           |
| Kortslag                                             | Inngjaldskort          |
| 71 -                                                 | 5 OK Útbakki Nulstilla |

- 1. Vel kontuna, ið gjaldast skal av
- 2. Innles gjaldsdagin á inngjaldskortinum
- 3. Set eitt flugubein í teigin Melda til GS
- 4. Innles upphæddina á inngjaldskortinum
- 5. Innles upplýsingarnar niðast á inngjaldskortinum, ið byrja við +71, og trýst á OK
- 6. Innles títt undirskriftarmerki, trýst á OK, og hendan myndin kemur fram:

| Stovna GS avtalu            |                                 |                            |
|-----------------------------|---------------------------------|----------------------------|
| Hjálp                       |                                 |                            |
| Gjald verður flutt av kontu | Vel kontuna, ið gjaldsavtalan s | kal knýtast til 💌 <b>7</b> |
| GS kreditornr. ella PBS-nr. |                                 | 8                          |
| GS debitor bólkanr.         |                                 | 9                          |
| Kundanummar                 |                                 | 10                         |

- 7. Vel kontuna, ið gjaldsavtalan skal knýtast til
- 8. Innles **PBS-nr.**, ið stendur á inngjaldskortinum
- 9. Innles Deb.blk.nr., ið stendur á inngjaldskortinum
- **10.** Innles **Kundanr.**, ið stendur á inngjaldskortinum
- 11. Trýst á OK, og tilmeldingin er avgreidd

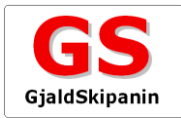

## Bert tilmelding av sjálvvirkandi gjaldsavtalu

Tilmeldingin verður avgreidd soleiðis:

- Trýst á **Gjaldsskipan** í menu'ini í erva
- Trýst á Stovna GS-avtalu í vinstru síðu
- Tá kemur hendan myndin fram

| Hiaip     Gjald verður flutt av kontu     Vel kontuna, ið gjaldsavtalan skal knýtast til     V       GS kreditornr. ella PBS-nr.     1       GS debitor bólkanr.     2 | Hiaip       Gjald verður flutt av kontu     Vel kontuna, ið gjaldsavtalan skal knýtast til       GS kreditornr. ella PBS-nr.     1       GS debitor bólkanr.     2       Kundanummar     3 | Stovna GS avtalu            |                                                    |
|----------------------------------------------------------------------------------------------------|----------------------------------------------------------------------------------------------------|-----------------------------|----------------------------------------------------|
| Gjald verður flutt av kontu     Vel kontuna, ið gjaldsavtalan skal knýtast til       GS kreditornr. ella PBS-nr.     1       GS debitor bólkanr.     2                 | Gjald verður flutt av kontu     Vel kontuna, ið gjaldsavtalan skal knýtast til       GS kreditornr. ella PBS-nr.     1       GS debitor bólkanr.     2       Kundanummar     3             | Haip                        |                                                    |
| GS kreditornr. ella PBS-nr. 1 GS debitor bólkanr. 2                                                                                                    | GS kreditornr. ella PBS-nr.     1       GS debitor bólkanr.     2       Kundanummar     3                                                                                                  | Gjald verður flutt av kontu | Vel kontuna, ið gjaldsavtalan skal knýtast til 🗸 🗸 |
| GS debitor bolkanr. 2                                                                                                    | GS debitor poikanr. 2<br>Kundanummar 3                                                                                                    | GS kreditornr. ella PBS-nr. | 1                                                  |
| Kundanummar                                                                                                    | Kundanummar 3                                                                                                    | GS debitor bolkanr.         | 2                                                  |
|                                                                                                    | • • • • • • • • • • • • • • • • • • • •                                                                                                    |                             |                                                    |

- 1. Innles **PBS-nr.**, ið stendur á inngjaldskortinum, ella tú hevur fingið upplýst
- 2. Innles Deb.blk.nr., ið stendur á inngjaldskortinum, ella tú hevur fingið upplýst
- 3. Innles Kundanr., ið stendur á inngjaldskortinum, ella tú hevur fingið upplýst
- 4. Trýst á OK, og tilmeldingin er avgreidd

Les annars meira um GjaldSkipanina á <u>www.gjaldskipanin.fo</u>.